To convert a document in Google Docs to Word:

- 1. File
- 2. Download as "docx"
- 3. Open at bottom left
- 4. Enable editing

## To convert a Word document to a Google Doc:

- 1. Go to <u>drive.google.com</u>
- 2. Click the down arrow by My Drive
- 3. Click Upload File
- 4. Double-click the Word file you want
- 5. In Google Drive, double-click the Word file. This will open a preview of your file.
- 6. At the top, click Open in Google Docs
- 7. You can now edit, share, and work in real time with others. Changes will be saved automatically.